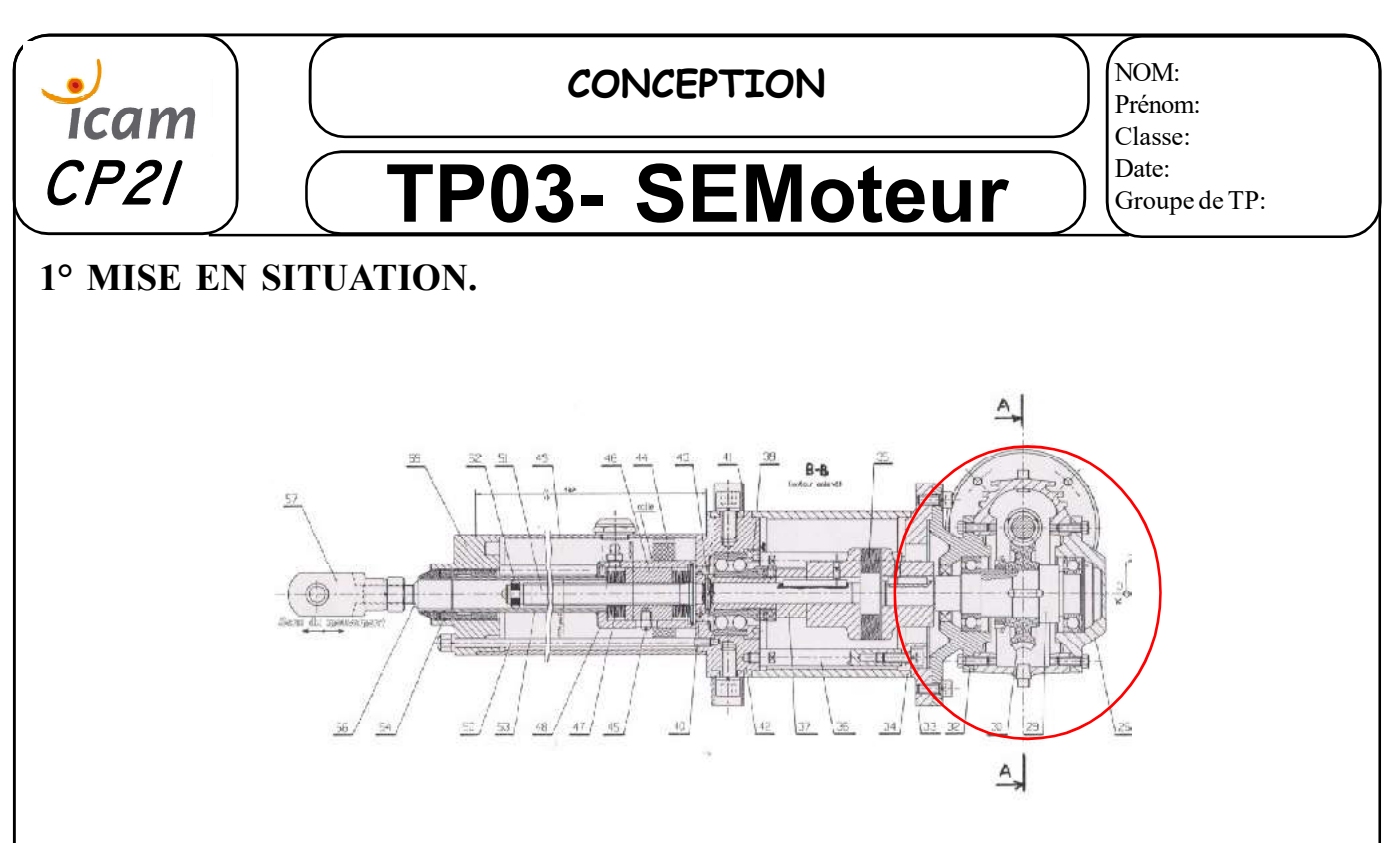

Dans ce TP, il vous est demandé de concevoir une partie d'un vérin électrique.(Zone encerclée cidessus)

Le concept du **TP**, est de concevoir un nouveau produit à partir d'éléments déjà existants de la **bibliothèque du modeleur 3D** et des pièces déjà réalisées.

L'objectif principal est de modifier le moins de pièces possibles. Le bâti exterieur, l'arbre et le système roue et vis sans fin.

Remarque: Une version papier à l'échelle 1 :1 est disponible sur demande.

# 2° TRAVAIL À RÉALISER.

2.1. Récupérer les pièces et le dessin d'ensemble <u>SERecepteurfixe.</u>

2.2. Recherche des cotes permettant de placer les roulements, les clavettes, l'ecrou frein et sa rondelle..

a) Réalisez un dessin en 2D de cet ensemble.

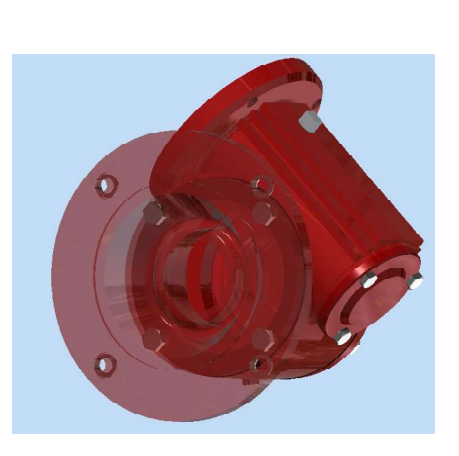

b) Cotez toutes les surfaces reliées à un élément mobile de l'ensemble moteur. (exemple: diamètres et portées des roulements, longueur, largeur et implantation des clavettes...)

c) Sauvegardez sous **SE-REDUCTEUR\*\*\*\*.idw**.

d) Réalisez le dessin 2D de l'arbre <u>29</u>.

e) Cotez toutes les surfaces reliées à un élément du sous-ensemble SE-Reducteurrfixe, comme précédemment..

f) Sauvegardez sous 29-ArbreRecepteur\*\*\*\*.idw

egardez sous 29-ArbreRecepte

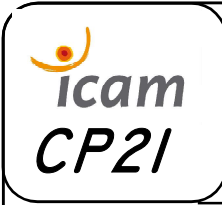

CONCEPTION

**TP03- SEMoteur** 

NOM: Prénom: Classe: Date: Groupe de TP:

### 2.3. Réalisation du Sous-Ensemble Mobile du Reducteur.

- a) Créez un nouveau assemblage 3D.
- b) Insérez l'arbre 29.
- d) Sauvegardez sous **SE-RecepteurMob\*\*\*\*.iam**

### 2.3.1. Recherche des roulements

a) En fonction des cotes trouvées dans les vues en **plan 2D**, recherchez dans la bibliothèque du **modeleur 3D** les roulements à billes correspondant.

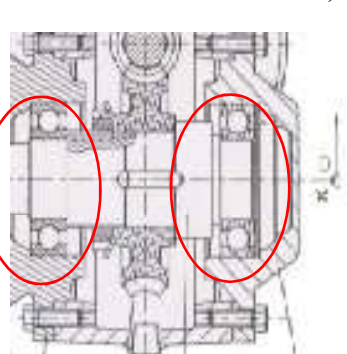

b) Si vous ne trouvez pas de roulement à billes avec les bons diamètres intérieur et extérieur, modifiez, la ou les pièces avec une modification minimum. Appliquez le même raisonnement pour les longueurs de portées des roulements.

### 2.3.2. Modification des pièces.

a) Ouvrez la pièce à modifier.

b)Recherchez la fonction ou l'esquisse à modifier.

c) Modifiez les cotes.

Remarque : Indiquez clairement dans votre compte rendu les modifications réalisées.

d) Sauvegardez votre pièce.

#### 2.3.3. Assemblage.

a) Revenez dans le modèle 3D de l'ensemble et vérifiez que la modification est bien réalisée.

b) Placez les roulements en les immobilisant sur l'arbre.

### 2.3.4. Recherche des clavettes.

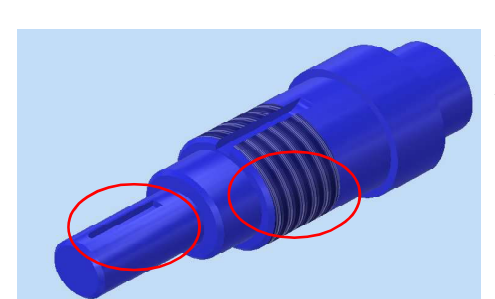

Même principe à appliquer pour la mise en place des clavettes. Utilisez votre livre ou un recueille de norme pour rechercher dans la bibliothèque les bons modèles de clavettes.

### 2.3.5. Placez les clavettes dans l'assemblage modifié.

a) Réalisez une liaison complète entre l'arbre et les clavettes.

b) Sauvegardez l'assemblage.

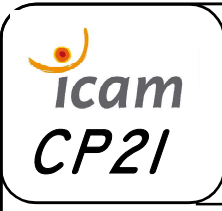

|   | /             |
|---|---------------|
| 1 | NOM:          |
|   | Prénom:       |
|   | Classe:       |
|   | Date:         |
|   | Groupe de TP: |

# **TP03- SEMoteur**

### 2.3.6. Recherchez l'écrou à encoche et sa rondelle frein.

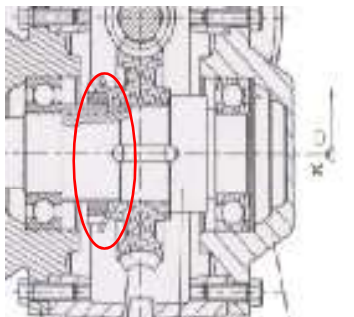

a) Dans la bibliothèque recherchez un **écrou SKF**, si vous ne trouvez pas le modèle, il est possible de le trouver sur le site du constructeur ou sur le site « **Tracepart**».

b) Modifiez si nécessaire l'arbre 29.

c) Sauvegardez sous SE-Recepteur Mob\*\*\*\*.iam

2.3.7. Roue vis sans fin.

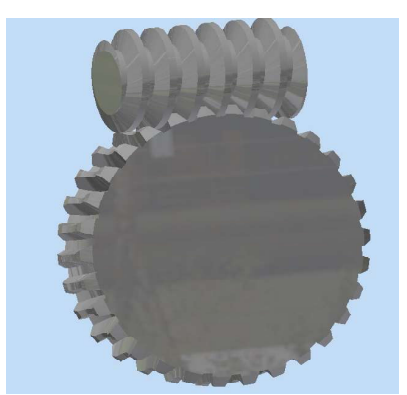

a) Ouvrez l'ensemble RoueVis

b) Réalisez le perçage et la rainure de clavette dans la roue avec les mêmes valeurs que sur l'arbre <u>29</u>.

c) Sauvegardez votre ensemble sous RoueVis\*\*\*\*.iam

### 2.3.8. Assemblage de SE-RecepteurMob\*\*\*\*.iam

a) Insérez le sous ensemble **RoueVis**\*\*\*\* dans l'assemblage.

b) Placez les contraintes pour contraindre totalement le sous-ensemble **RoueVis** dans l'assemblage.

c) Insérez dans votre assemblage l'écrou frein et sa rondelle.

d) Sauvegardez sous SE-RecepteurMob\*\*\*\*.iam

### 2.3.9. Assemblage total.

a) Creez un nouvel assemblage Se-Reducteur\*\*\*\*.iam

b) Inserez le **SE-RecepteurMob\*\*\*\*.iam** et le **SERecepteurfixe.iam**.

c) Placez des contraintes pour gardez une rotation entre les deux sous ensembles.

d) Sauvegardez sous **Se-Reducteur\*\*\*\*.iam.** 

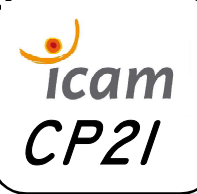

### CONCEPTION

**TP03- SEMoteur** 

| / |               |  |
|---|---------------|--|
| 1 | NOM:          |  |
|   | Prénom:       |  |
|   | Classe:       |  |
|   | Date:         |  |
|   | Groupe de TP: |  |

## **3° PROJECTION ORTHOGONALE.**

a) Réalisez un dessin de projection orthogonale sur un format A3, deSe-Reducteur\*\*\*\*.iam.

b) Choisissez les vues, les coupes et l'échelle de votre projection orthogonale.

c) Placez les traits d'axes.

d) Placez le repérage et la nomenclature.

e) Sauvegardez sous Se-Reducteur\*\*\*\*.idw

### **3° COMPTE RENDU**

Renvoyez par mail l'ensemble des pièces, assemblages et projection orthogonale avec votre compte rendu, le tout sous format zippé.

(Exemple TP3-NomPrénomGR1.zip)